# 【Zoom】 インストール PC

[PC] <u>https://zoom.us/download</u>で検索すると(zoom.us/downloadでもOK)以下の画面へいきます。ダウンロードボタンをクリ ックするとダウンロードが始まります。ダウンロードされたファイルをダブルクリックするとアプリのインストールが始ま ります(ダウンロード時にいくつか質問が出てきますが、全て「同意」で問題ないです)。インストールが終わるとミーティン グに参加できるようになります。

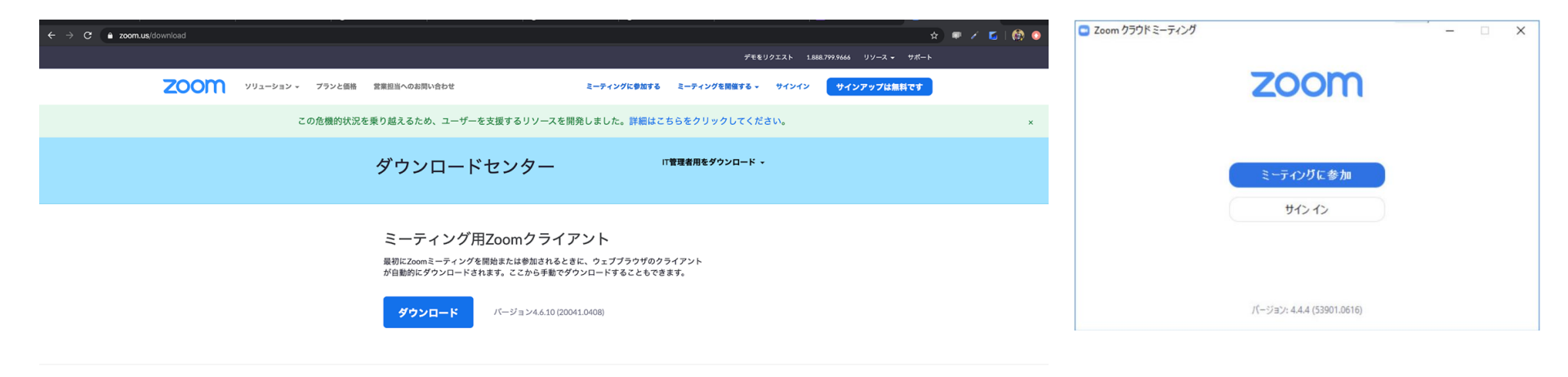

#### Microsoft Outlook Add-in

The Zoom add-in for Outlook on the web installs on the Microsoft Outlook side bar to enable you to start or schedule a meeting with one-click.

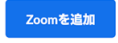

ダウンロード Microsoft Outlook用Zoomプラグイン

#### [Zoom] インストール モバイル

iOS / Androidでzoomと検索するといくつか出てきますが、ZOOM Cloud Meetingsをインストールしてください

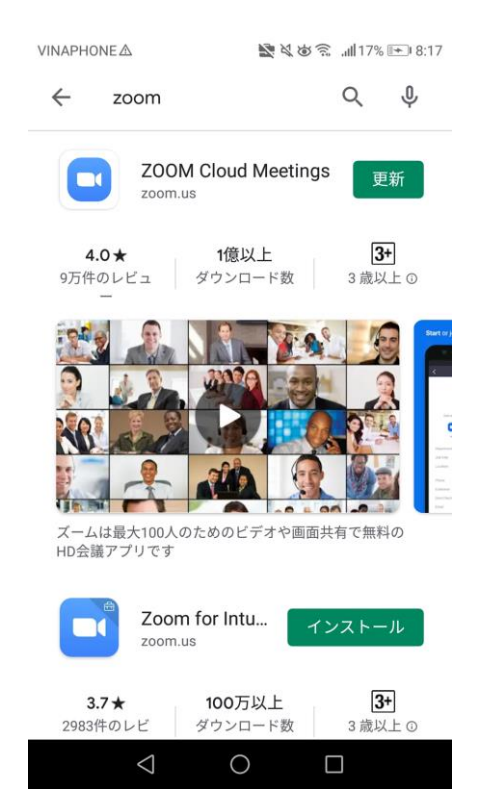

## [Zoom] 参加方法 PC①

先生から、

- 参加コードを共有された場合:インストールしたZoomを開きます。「ミーティングに参加」ボタン、或いは「参加」 ボタンを押してください
- URLを共有された場合: URLをクリックしてください

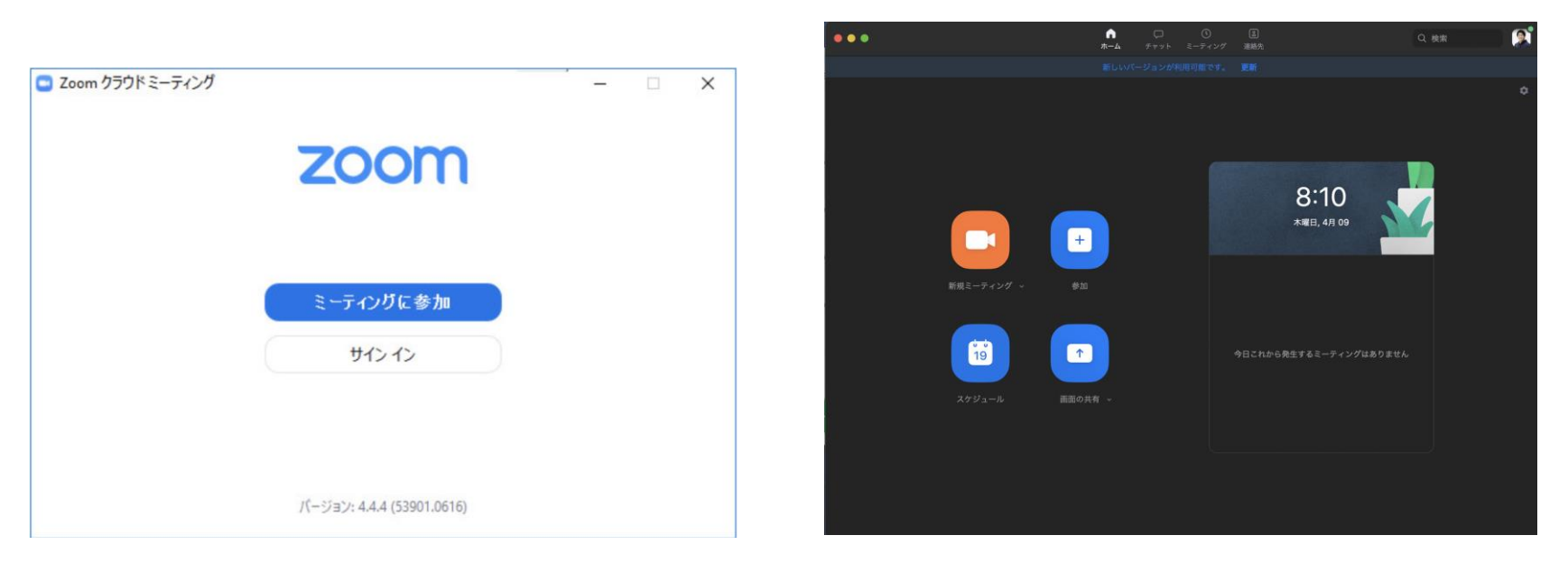

インストールだけ済ませた場合

登録まで済ませた場合(登録しな くても参加が可能です)

### [Zoom] 参加方法 PC②

- 会議IDのところに共有された番号を入れます。参加ボタンを押します。
  - あああと書いてあるところは<u>生徒様の名前を入力していただくと</u>、先生がどなたが入室したのかがわかります
- パスワードを要求されたらパスワードを入力しましょう
- ビデオオンで参加します

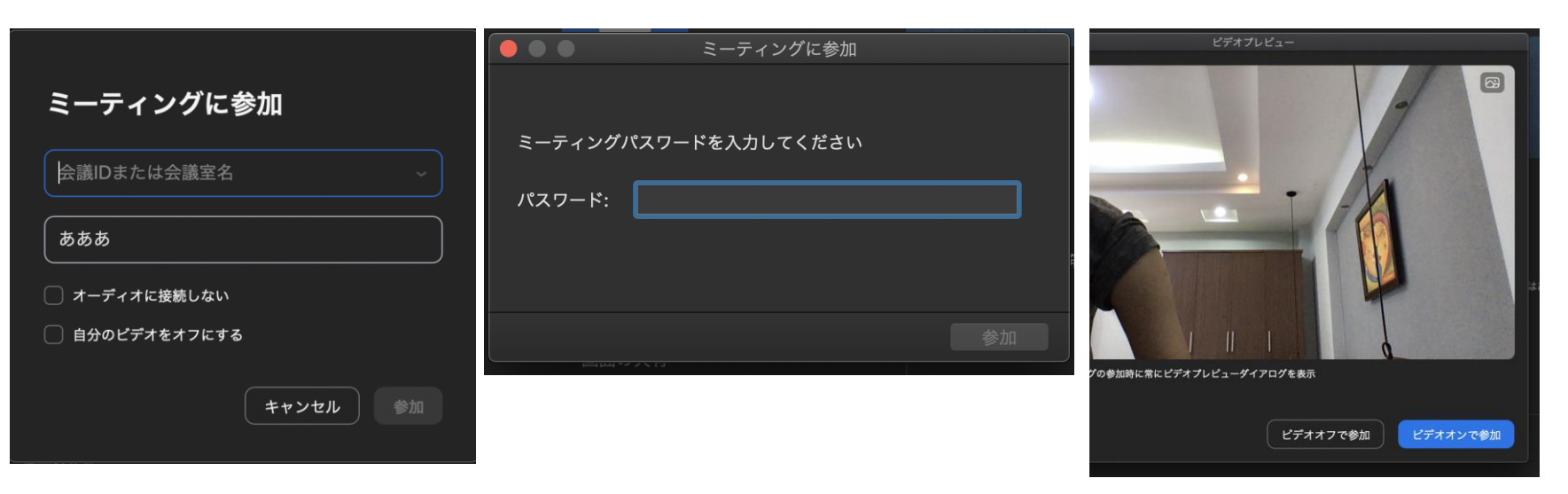

## [Zoom] 参加方法 PC③

- 入ると以下の「ミュート」というマイクのところがまだ「オーディオに参加」という表記になっています
- そちらをクリックし、「コンピューターオーディオに参加する」をクリックすると参加が可能です
- 入ったら右上がギャラリービューとなっていることを確認しましょう。スピーカービューになっていたら、そちらを クリックし、画面表示を切り替えます

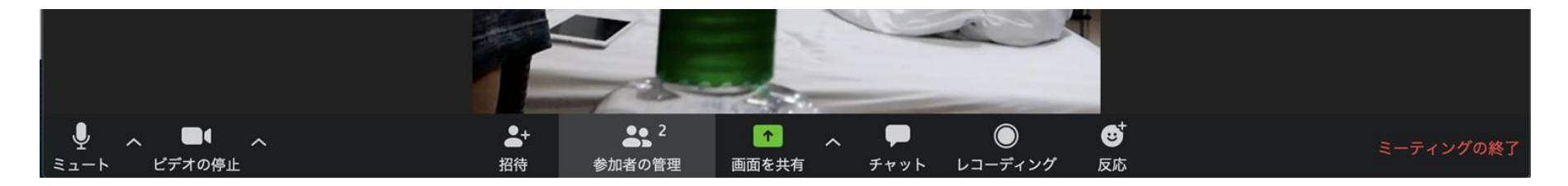

🏢 ギャラリー ビュー

1 +==

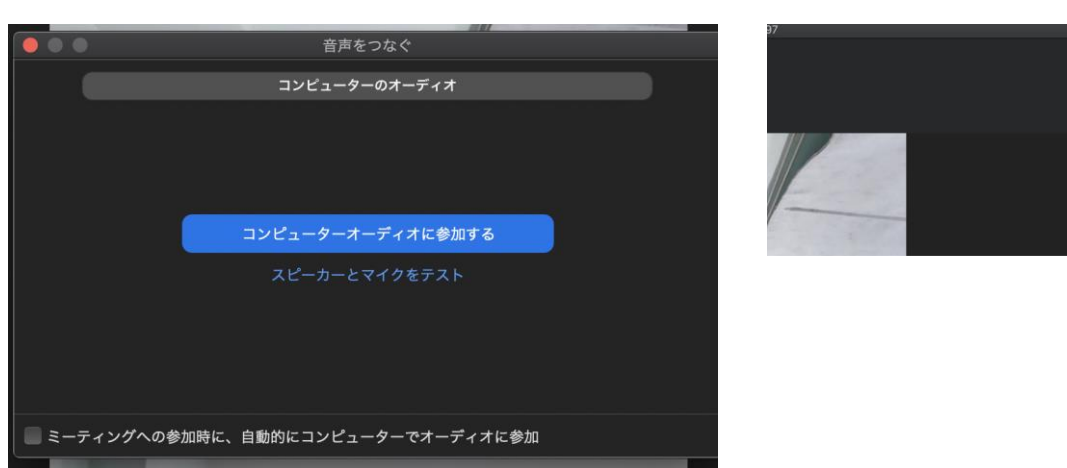

### [Zoom] 参加方法 モバイル

- ミーティングに参加ボタンを押し、ミーティングID、要求されたらパスワードを入力します
- 参加+ボタンをおし、ID・パスワードを入力します
  - その後の操作方法はPCの場合と同じになります

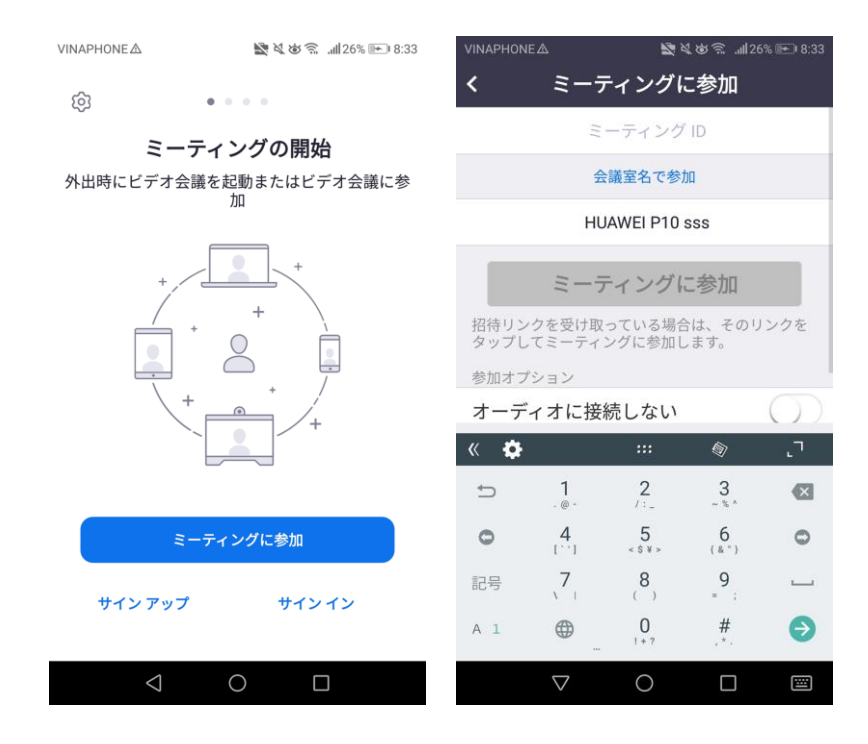

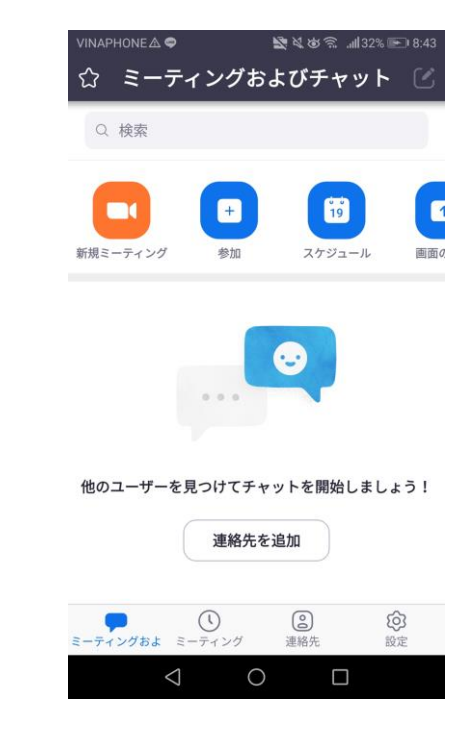